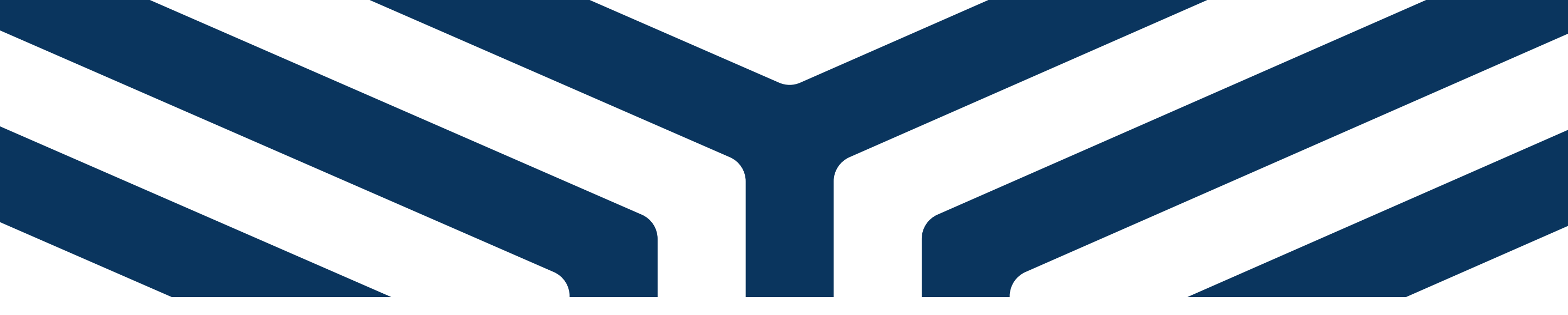

## PAGO TOTAL O PARCIAL PSE

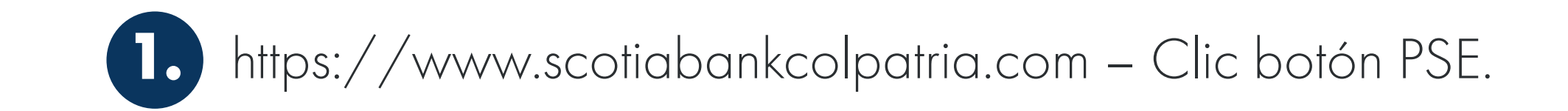

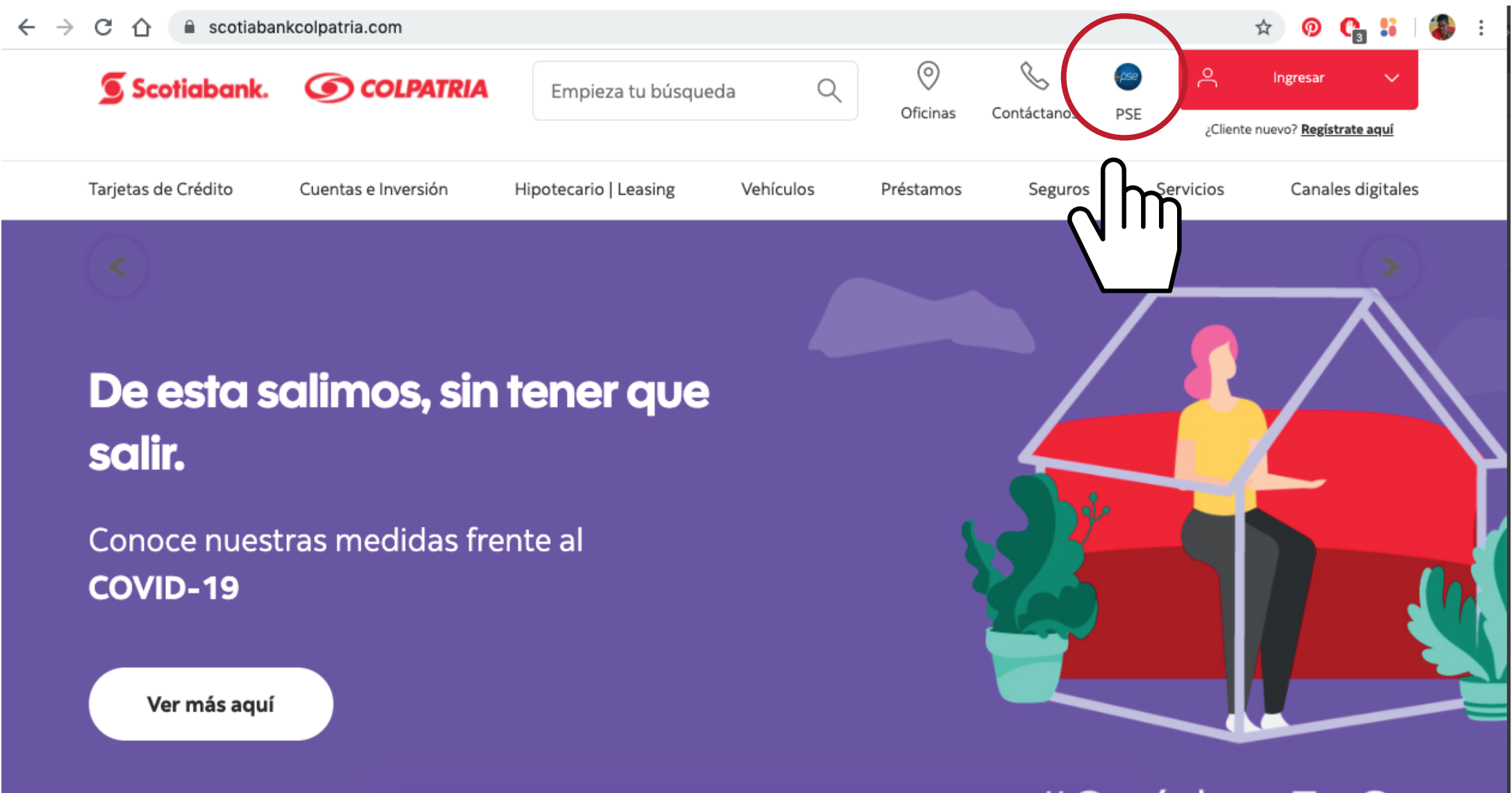

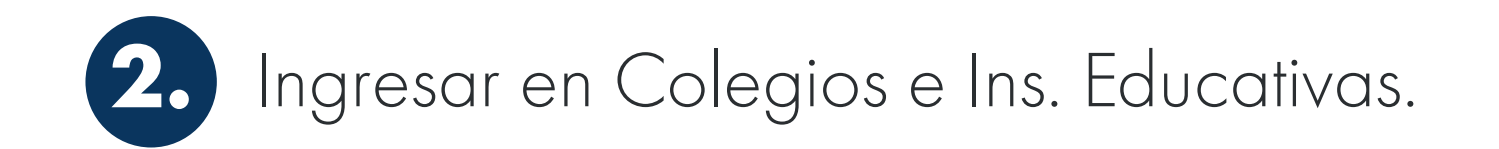

Scotiabank. 🕥 COLPATRIA

Realiza tus pagos de una manera ágil con Pago seguro por PSE pose

G Home

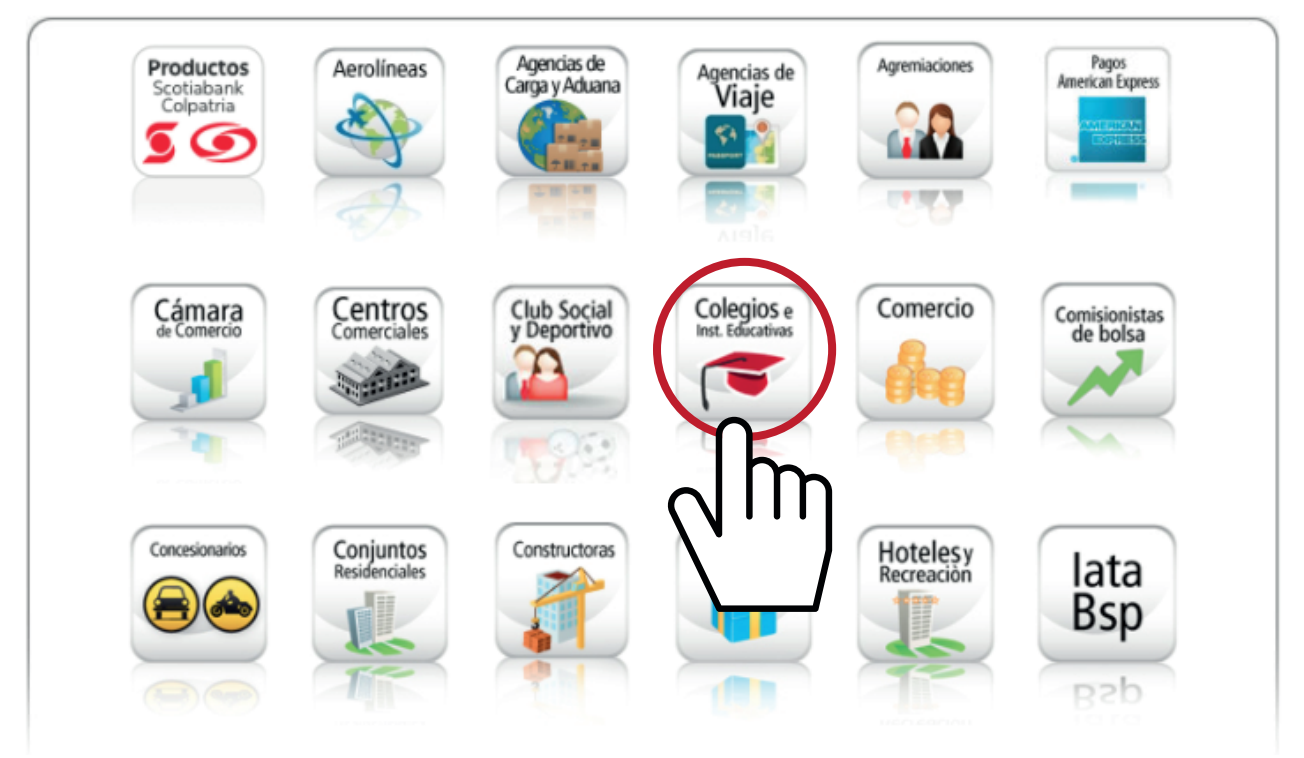

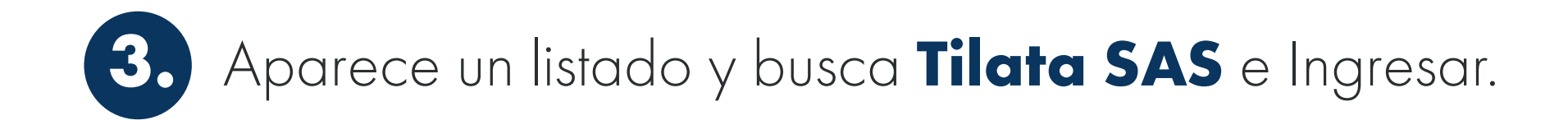

## Scotiabank. OCCLPATRIA

Realiza tus pagos de una manera ágil con Pago seguro por PSE

|                     |                   | Buscar | TILATA SAS |   | 9 |
|---------------------|-------------------|--------|------------|---|---|
| Colect<br>inst tilk | dios e<br>cativos |        | TILATA SAS | h | _ |

G Home

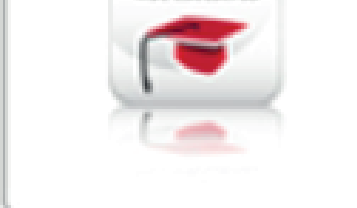

- $\mathcal{N}$ AL MAS ALTO NIVEL S.A.
- LIANZA COLOMBO FRANC
- ALIANZA COLOMBO FRANCESA DE CALI
- ALIANZA COLOMBO FRANCESA DE MANIZALES
- ALIANZA EDUCATIVA CSH SAS
- AMERICAN BUSINESS SCHOOL PEREIRA
- ANDRES POLANIA FLOREZ
- ANGEL ALBERTO PORTILLA (ALMUERZOS)
- ASEPCOLOMBIA
- ASES ACADE HILTON OCHOA Y BTA SAS
- ASESORIAS EN EDUCACIÓN SAS
- ASO DE PADRES COLEGIO ANGLOAMERICANO BOG
- ASO DE PADRES COLEGIO SAN JOSE CAJICA
- ASOCIACION DE PADRES GEMNASIO VERMONT
- ASOCIACION EDUCATIVA NUEVA CULTURA
- ASOCIACIÓN EDUCATIVA PLAGET SAS
- ASOCIACION PADRES LICEO NAVARRA
- ASOCIACION SAN VICENTE DE PAUL
- ASOCIACION SOCIEDAD SAN VICENTE DE PAUL
- DEFINITION CAC

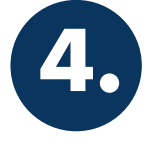

4. Ingresar la información que solicita, (en el número de factura o referencia de pago deben escribir el número de cédula de alguno de los padres), luego dar continuar y los dirigirá al paso para escoger su banco personal.

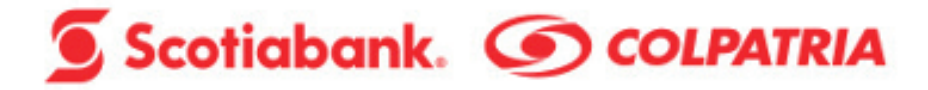

Realiza tus pagos de una manera ágil con Pago seguro por PSE PSE

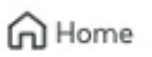

Ayuda Inicio

|                                             | TILATA SAS    |
|---------------------------------------------|---------------|
| CÓDIGO                                      |               |
| Confirmar CÓDIGO                            |               |
| No TELEFONO                                 |               |
| Confirmar No TELEFONO                       |               |
| Valor a Pagar                               | 0             |
| Continuar                                   |               |
| Ingrese la información solici<br>Continuar. | ja click en   |
|                                             | $\setminus$ / |

Para mayor información sobre sus transacciones comuníquese con la Línea de Scotiabank Colpatria: Bogotá 7561616 Cali 4891616 Ibagué 2771616 Medellín 6041616 Neiva 8631616 Pereira 3401616 Bucaramanga 6971616 Barranquilla 3851616 Cartagena 6931616 y para el resto del país 018000 522222.

## 5. Enviar soporte del pago a sdiaz269@colegiotilata.edu.co y tesoreria@colegiotilata.edu.co para nosotros aplicar el pago manualmente.